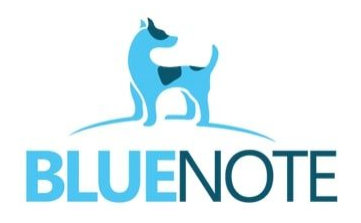

# **ŚWIADCZENIA NFZ – podstawowe informacje cz.2**

### NALICZANIE I OBSŁUGA ROZLICZEŃ W POZ I W INNYCH UMOWACH

Prawidłowo sprawozdane świadczenia mają wynik weryfikacji poprawny oraz widnieją na Portalu Świadczeniodawcy ze **statusem "Brak błędów i ostrzeżeń"** i statusem **rozliczenia "Otwarte".** 

| 2012-12-01 | Otwarte | 02.04.2022 | 01.04.2022<br>01.04.2022 | Status:<br>Zweryfikowane -<br>automat<br>Wynik: Poprawne | Brak błędów i<br>ostrzeżeń |
|------------|---------|------------|--------------------------|----------------------------------------------------------|----------------------------|
|------------|---------|------------|--------------------------|----------------------------------------------------------|----------------------------|

Aby rozliczyć takie świadczenia, trzeba uruchomić naliczanie świadczeń aby wygenerować szablon rachunku. Szablon należy pobrać, wczytać do naszego systemu, wystawić fakturę i wysłać ją do NFZ.

**UWAGA! Wyjątkiem jest faktura za <u>deklaracje POZ</u>, która naliczana jest automatycznie przez NFZ około 22-26 dnia każdego miesiąca. Można ją zobaczyć i pobrać w sekcji <b>Umowy na realizację świadczeń** → **Pokaż więcej** → **Przegląd szablonów rachunków** dotyczących deklaracji POZ.

Zdarza się również, że NFZ automatycznie przygotowuje szablony <u>korekt</u> – zostaniemy o tym poinformowani po zalogowaniu się do Portalu za pomocą komunikatu w zakładce Aktualności. Takie szablony należy pobrać i na ich podstawie wystawić fakturę.

### NALICZANIE

### Bez względu na zakres umowy i rodzaj szablonu (rachunek/korekta) proces wystawienia faktury w systemie SMS jest taki sam!

- Uruchomienie naliczenia następuje poprzez zalogowanie się do Portalu Świadczeniodawcy → Umowy na realizację świadczeń → Pokaż więcej → Moje umowy → wybieramy umowę do której chcemy wygenerować szablon i klikamy → Szablony rachunków.
- 2. Po lewej stronie mamy możliwość dodania zlecenia naliczania świadczeń. Wybieramy miesiąc rozliczeniowy, do którego chcemy dokonać próby naliczania i zatwierdzamy.
- 3. W wyszukiwarce na dole klikamy wyszukaj i czekamy na wynik wykonania zlecenia.
  - a) W przypadku braku szablonów otrzymamy komunikat: "Nie wygenerowano pliku z szablonami rachunków".
  - b) W przypadku naliczenia się rachunku otrzymamy komunikat na zielono: Wygenerowano plik z szablonami rachunków
- 4. Po wygenerowaniu szablonu należy go pobrać z Portalu (opcja: Pobierz) i zapisać plik na dysku swojego komputera.
- 5. Logujemy się do naszego systemu → z menu po prawej stronie wybieramy opcję **Rozliczenia** → **Wczytaj sprawozdanie** → **Przeglądaj** → **wybieramy plik** zapisany na dysku komputera → klikamy Wczytaj plik XML.

#### Szczegóły/dostępne akcje Szczegóły umowy Podpisywanie eUmów Szablony rachunków Pobierz UMX Faktury Wnioski Dokumenty świadczeniobiorców Zmień nr konta bankowego Wspomaganie rozliczeń

#### Nowe zadanie/zlecenie naliczenia świadczeń do zapłaty

Dodaj nowe zlecenie naliczania świadczeń

6. Przechodzimy do wystawiania rachunku → w Rozliczeniach wybieramy przy wczytanym rachunku → **Wystawianie dokumentu**. Wpisujemy numer faktury oraz w polu termin zapłaty wpisujemy tekstowo: według umowy. Ewentualnie zmieniamy datę wystawienia i zapisujemy fakturę.

WAŻNE!!! Zwracamy uwagę na miesiąc rozliczeniowy i sprzedaży. Muszą być takie same i zgodne z miesiącem, którego dotyczy wygenerowany szablon rachunku.

| Numer                     |            |
|---------------------------|------------|
| Data wystawienia          | 2022-03-04 |
| (tura/nota)               |            |
| ne uprawnionym (zbiorczy) |            |
| Miesiąc rozliczeniowy     | 2          |
| Miesiąc sprzedaży         | luty       |
|                           |            |

| 7. Po zapisie uzupełnionego dokumentu finansowego, przechodzimy do modułu $\rightarrow$ Faktury do |
|----------------------------------------------------------------------------------------------------|
| NFZ i przy zapisanej fakturze obok podglądu klikamy na strzałkę → Wygeneruj plik XML.              |

 Następnie przy podglądzie znowu klikamy na strzałkę i wybieramy opcję "Pobierz plik XML". Zapisujemy plik na dysku komputera i logujemy się ponownie do Portalu Świadczeniodawcy.

9. Wchodzimy w Umowy na realizację świadczeń  $\rightarrow$  Pokaż więcej  $\rightarrow$  Moje rozliczenia  $\rightarrow$  Przeglądaj  $\rightarrow$  wybieramy plik  $\rightarrow$  "Wyślij".

10. Czekamy kilka minut i wybierając miesiąc sprawozdawczy, którego dotyczy rachunek klikamy → **Wyszukaj**, aby sprawdzić status wysyłki.

Prawidłowo wysłany rachunek będzie miał status przesyłki: **"Zaimportowano pomyślnie".** Taki rachunek można uznać za wysłany prawidłowo i pozostaje czekać na wypłatę środków przez NFZ.

**UWAGA!** Zdarza się, że wysłany plik <u>nie przechodz</u>i i pojawia się przy nim informacja o błędzie. Należy wówczas sprawdzić → **Szczegóły** błędu i poprawić rachunek zgodnie ze wskazówkami NFZ.

| Plik                | Plik                       |                 |    |  |
|---------------------|----------------------------|-----------------|----|--|
| FAKT_000790_0000234 | 44.xml                     | Podgląd         | •  |  |
| FAKT_000790_00002   | Podgląd do<br>Pobierz plił | kumentu<br>KXML |    |  |
| FAKT_000790_00002   | Wygeneruj                  | nowy plik X     | ML |  |
| FAKT_000790_00002   | Usuń doku                  | ment            |    |  |
| FAKT_000790_000023  | 36.xml                     | Podgląd         | •  |  |

### E-FAKTURA

Ostatnio pojawiły się umowy, które nie są rozliczane poprzez wysyłkę świadczeń i komunikat SWIAD, ale wymagają również wystawienia **e-faktury za zrealizowane punkty w podpisanej umowie**. Jest to np. umowa COVID, która od wybuchu pandemii wymagała od świadczeniodawców wystawiania faktur m.in. za szczepienia, testy itd.

Na potrzeby takich umów powstała opcja: **"WYSTAW E-FAKTURĘ",** która pozwala na wygenerowanie rachunku ręcznie bez szablonu rachunku i rozliczenie ww. produktów umowy.

Po wejściu w menu po prawej stronie **Faktura dla NFZ**  $\rightarrow$  **Wystaw e-fakturę**  $\rightarrow$  **wypełniamy pola** wymagane do wystawienia faktury (data wystawienia, miesiąc rozliczeniowy i sprzedaży, umowa, produkt, określamy cenę, wyróżnik, punkty) i  $\rightarrow$  **Zapisujemy** plik. Analogicznie do punktów wyżej (pkt.7-10) generujemy plik XML i wysyłamy fakturę do Portalu Świadczeniodawcy.

| DODAWANIE [                  | DOKUMENTU             |            |                      |                                    |                           |                    | ← Wstecz          |
|------------------------------|-----------------------|------------|----------------------|------------------------------------|---------------------------|--------------------|-------------------|
| Rodzaj<br>dokumentu<br>Numer | Faktura<br>1/2022     | ▼          | Pozycje<br>dokumentu | Produkt<br>kontraktowy<br>Wyroznik | 19.4119.101.02 - TELEPORA | ADA LEKARSKA N × 🔻 | Usuń<br>Szczegóły |
| Umowa:                       | 11/002148/COV-4/21/22 | <b>x</b> = |                      | cena                               | 1.00                      | ]                  |                   |
| Rok rozlicz                  | 2022                  | ₹          |                      | ilość                              | 2                         |                    |                   |
| Miesiąc                      | kwiecień              | × •        |                      |                                    |                           |                    |                   |
| Rok sprzedazy                | 2022                  | Ψ.         |                      |                                    |                           |                    |                   |
| Miesiąc                      | kwiecień              | × v        |                      |                                    |                           |                    | odaj pozycję      |
| Data<br>wystawienia          | 2022-04-30            | <b>#</b>   |                      |                                    |                           |                    |                   |

### KOREKTA E-FAKTURY

Zdarza się, że wskażemy za dużą kwotę na fakturze i wówczas po jakimś czasie NFZ prosi nas o skorygowanie wystawionej przez nas faktury. Wymaga to wystawienia **korekty do e-faktury**.

1. Wchodzimy do modułu **Faktura dla NFZ**  $\rightarrow$  przy dokumencie, do którego wymagane jest wygenerowanie korekty klikamy na strzałkę  $\rightarrow$  Korekta.

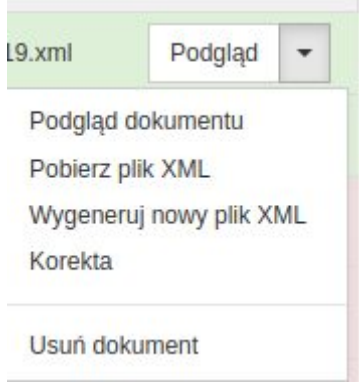

2. Otworzy nam się szablon,w którym na podstawie faktury pierwotnej zostaną pobrane dane dotyczące umowy, miesięcy rozliczeniowych i sprzedaży, produktów, ceny oraz punktów. Po swojej stronie wskazujemy tylko numer korekty oraz **wpisujemy kwotę**, <u>o którą chcemy pomniejszyć/powiększyć</u> fakturę źródłową (bez minusa!!!) → Zapisz.

| KOREKTA      |                       |          |                        | <b>←</b> Ws                                            |
|--------------|-----------------------|----------|------------------------|--------------------------------------------------------|
| Rodzaj       | Korekta faktury       | Pozycje  |                        |                                                        |
| Umowa        | 11/000149/GRYPA/21/22 | uokunena | Produkt<br>kontraktowy | 19.0319.806.02 - SZCZEPIENIE OCHRONNE PRZECIWKO GRYPIE |
| Rok rozlicz  | 2022                  | •        | Wyroznik               | 1                                                      |
| Miesiąc      | marzec                | •        | Cena (zł)              | 17,21                                                  |
| ok sprzedazy | 2022                  | •        | Punkty                 | 2,00                                                   |
| Miesiąc      | marzec                | •        | Korekta<br>kwoty (zł)  | 5.16                                                   |
| Numer        | np. 1/KOR/2022        |          | Korekta<br>punktów     | 0.30                                                   |
| Data         | 2022-04-19            | <b>m</b> |                        |                                                        |

3. Zapisana korekta widoczna będzie w przeglądzie dokumentów i tak jak w punktach opisanych wyżej generujemy do niej plik XML, wysyłamy ją do NFZ w Portalu Świadczeniodawcy i czekamy na wynik weryfikacji dokumentu.

### FAKTURA DLA NFZ

Każdy dokument wygenerowany na potrzeby rozliczeń z NFZ znajdziemy w module **Faktura dla NFZ.** Dokumenty podzielone są chronologicznie. Na kolor **zielony** wyróżnione są rachunki na plus, na **czerwony** korekty na minus. W górnej części mamy wyszukiwarkę, która pozwala filtrować dokumenty wg dat, umów, roku rozliczeniowego, numeru itd.

| DOKUMENTY FINAN       | ISOWE DLA NFZ |   |             |                        |
|-----------------------|---------------|---|-------------|------------------------|
| Rok rozliczeniowy     | 2022          | ▼ | Umowa z NFZ | •                      |
| Miesiąc rozliczeniowy |               |   | Numer       |                        |
|                       | Szukaj        |   | Moż         | na wpisać część numeru |

Na końcu strony jest podsumowanie ogólne kwot rachunków, korekt i łączną sumę przychodów (z uwzględnieniem szablonów korygujących). Daje nam to obraz rzeczywistego przychodu placówki.

| Suma Faktur:     | Suma Korekt:   | Suma Łączna:     |
|------------------|----------------|------------------|
| 3 690 389.80 PLN | -36 615.99 PLN | 3 653 773.81 PLN |

Każdą z faktur po wejściu w Podgląd można podejrzeć w postaci pliku pdf.

| ld   | Numer          | Rok rozl. | Miesiąc<br>rozl. | Nr umowy     | Kategoria   | Typ<br>dokumentu | Data<br>wystawienia | Wartość    | Plik |         |
|------|----------------|-----------|------------------|--------------|-------------|------------------|---------------------|------------|------|---------|
| 4099 | 0062/05/22/FVS | 2022      | 4                | /COV-3/20/22 | Świadczenia | Р                | 2022-05-18          | 2190.15 zł |      | Podgląd |

W podglądzie można sprawdzić treść faktury oraz ją wydrukować (najczęściej fv są drukowane na potrzeby rozliczeń z księgowością).

wydruk w formacie PDF

GDYNIA, 2022-05-17

## Faktura 0061/05/22/FVS

oryginał / kopia / duplikat

| Sprzedawca: | Nabywca:            | Narodowy Fundusz Zdrowia z siedzibą w Warszawie |
|-------------|---------------------|-------------------------------------------------|
|             | Adres:              | 02-528 WARSZAWA, Rakowiecka 26/30               |
| Adres:      | NIP:                | 1070001057                                      |
| NIP:        |                     |                                                 |
| Nr konta:   | Odbiorca i płatnik: | Pomorski Oddział Wojewódzki Narodowego          |
|             |                     | Funduszu Zdrowia z siedzibą w Gdańsku           |
|             | Adres:              | 80-865 GDAŃSK, Marynarki Polskiej 148           |
|             | NIP:                | 5832869857                                      |
|             |                     |                                                 |

| Rok rozliczeniowy:     | 2022        |
|------------------------|-------------|
| Miesiąc rozliczeniowy: | Marzec      |
| Sposób zapłaty:        | Przelew     |
| Termin zapłaty:        | 2022-05-31  |
| Data sprzedaży:        | Marzec 2022 |

W Portalu Świadczeniodawcy możemy śledzić na bieżąco status przelewów bankowych za wysłane prawidłowo faktury poprzez wejście w sekcję **Moje umowy** → **Pokaż więcej** → **Stan przelewów bankowych.** 

Przy każdym dokumencie będzie opcja sprawdzenia znacznika operacji: Przelew wysłany do banku/ Przelew potwierdzony z banku itd.

Każdą z umów można również szczegółowo obejrzeć w Portalu Świadczeniodawcy w sekcji **Umowy na realizację świadczeń** → **Moje umowy** → **Szczegóły umowy** lub **Podpisywanie e-umów**.

| Nr aneksu | Typ aneksu                      | Status aneksu   | Status eDokumentu | Uwagi OW | Dokument z<br>OW | podpisami<br>świadczeniodawcy | Prześlij |
|-----------|---------------------------------|-----------------|-------------------|----------|------------------|-------------------------------|----------|
| 1         | Umowa główna                    | Umowa podpisana | Poprawny          |          | Pobierz          |                               |          |
| 2         | aneks formalny - inna przyczyna | Umowa podpisana | Poprawny          |          |                  | Pobierz                       |          |
| 3         | aneks statystyczny              | Umowa podpisana | Poprawny          |          |                  | Pobierz                       |          |

Zdarza się, że naliczanie nie spowoduje wygenerowania rachunku lub jest on niższy niż się spodziewaliśmy. Można wówczas sprawdzić w sekcji **Moje umowy** → **Szablony rachunków** jaki jest status poszczególnych zestawów świadczeń.

| 1519468 | 2022-02-04<br>08:14:44 | Świadczeniodawca | Zakończony<br>powodzeniem | 2022-02-04<br>08:18:03 | 2022-02-04<br>08:18:37 | 113666883 | 5 8 | Wygenerowano plik z szablonami<br>rachunków. Plik został pobrany. | Pokaż<br>parametry |
|---------|------------------------|------------------|---------------------------|------------------------|------------------------|-----------|-----|-------------------------------------------------------------------|--------------------|
|         |                        |                  | 2 13                      |                        |                        |           |     |                                                                   |                    |

Często powodem wstrzymania płatności są nadlimity.

| Identyfikator<br>świadczenia | Identyfikator<br>produktu | Nr wersji<br>produktu | Zakres<br>świadczeń | Wyróżnik | Świadczenie<br>jednostkowe | Liczba jednostek<br>rozliczeniowych | Waga | Cena | Przyczyna<br>odrzucenia -<br>kod | Przyczyna odrzucenia - opis                                                                                                    |
|------------------------------|---------------------------|-----------------------|---------------------|----------|----------------------------|-------------------------------------|------|------|----------------------------------|----------------------------------------------------------------------------------------------------|
| 2195745                      | 3710748                   | 1                     | 02.1500.101.02      | 1        | 5.31.00.0000027            | 76                                  | 1    | 1,07 | 317                              | Przekroczono limit wykonania . Pozycja<br>rozliczeniowa:3710748. Wykonanie w okresie<br>narastająco:15703 Limit okresu<br>narastająco:15694 |